## Service application process Manually www.ktbnetbank.com

## 1. Customers access to <u>www.ktbnetbank.com</u>

2. System will be show KTB netbank. Choose "Apply services"

| netbank KTB netb                                            | ank<br>uõunosiŭa                                                                                                    | SUNNISAN UNK                                                                                                    |
|-------------------------------------------------------------|----------------------------------------------------------------------------------------------------|----------------------------------------------------------------------------------------------------|
| <b>SUTAT</b><br>KTB netbank աՏօս<br>ໄປວ່າຈະເປັນປຸປາຣະ<br>ໂr | ร <b>งะอยู่กับคุณทุกที่</b><br>ใช้งานเสบอไม่อ่าจะอยู่ที่ไหน<br>เมื่ด ทั้งเดสก่ก็อย เหลมก็อน<br>กรศันท์มือก้อ หรือเก็บเลือ<br>รัฐริโรกซิ                                                                                                    | A Security Login<br>Username<br>Password<br>Jamiterness securitalia<br>320259<br>Capitcha<br>Guessfilese is<br>Lingiscuu |
| איז איז איז איז איז איז איז איז איז איז                     | ims 🔔 ระจับบอิการ 📄 บอิการอื่น ๆ 🔮 รายสะ<br>ms KTB netbank<br>ลูกค้าสามารถเรียนรู้พึงกำขัน/การไข้งานเบื้องค้นใต้จาก Quick Guid<br>การใช้งานล่านเว็บไซต์ และ การใช้งานต่านแอปหลีเคยับบน Smartphone<br>ธนาคารถห่งแรกที่ลดค่ายรรมเนียมโอนข้ามเขต มีผลดั่งแต่วันที่ 1 มี.<br>ธนาคารกรุงไทยปรีบลดค่ายรรมเนียมโอนข้ามาขด มีผลดั่งแต่วันที่ 1 มี.<br>ธนาคารกรุงไทยปรีบลดค่ายรรมเนียมโอนข้ามาขด การโอนงินข้ามเขตภายโบย<br>ยกเว้นค่ายรรมเนียมกรีการ Talk to net officer และ Pay/receive<br>ธนาคารกรุงไทยอกเว้นค่ายรรมเนียมเมืองกรุงกรมผ่านบริการ Tak to net | เอียอดเสิดกัณฑ์ 	☑ อีอต่อรมาการ<br>le<br>                                                                                |

## The system will show the terms and conditions. A. If the customer agrees to the terms and conditions of use of the service, press the "OK" button to proceed with the service application. B. If the customer does not accept the agreement, press the "Reject" button. The system will end the transaction. **KTB** netbank 🖾 ธนาศารกรุงไทย กคารบนอินเทอร์เน็ต Inking netbank ข้อตกลงและเงื่อนไขการใช้บริการ KTB netbank KTB netbankเป็นการให้บริการอยุกลารทางเครือว่าออันแออร์เนื้อ (Internet Banking) ของมมา ธนาอารกรุงไหย ซึ่งออไปมัตรียกว่า "อเกลาร" เพื่ออำนวยอวาม สะอากให้แต่คุดกับนอดสรรมอา ซึ่งสอไปได้แก้ว่า "ผู้ออไปได้การ" ให้สามารถใจที่การจัดการทางการใหย ซึ่งออไปได้รับกว่า "อเกลาร" เพื่ออำนวยอวาม สอบการเรายาวจัดสิ่งในว่าเป็นกู้ที่เห็นก่า การโอแต่จะแรวเว็บสู่เป็นก่ายของยนอง การโอแต่ไปได้เป็นการ เกิดเรืองเหือ เป็นที่ เกิดเอลออี่แกรยแอกอนกลาร การข่างสู่เห็นอาร์การ การไฮบันการ «Cheque บริการ Talk to net officer ปการ Pay/Receive with mobile รวมดังการ ไข้บริการ และ/เพื่อการทรงกรรมอายังแอร์การเกิดเรืองไม่มีชื่นก่าน KTB netbank ขึ่งสอบไปตั้งให้การ "ข้อตอนไม่อาร์ก การประการโปลงการและส่วนออนของและเรืองไม่สร้านการได้เรืองไม่สี่ชื่นก่าน KTB netbank ขึ้งสอบไปตั้งแก่ว่า "ข้อตอง" จังสอไปส์ 1. ใบช่ออกละฉบับนี้ สาว่า "มีผู้นี้เป็นผ่าก" หมายถึง มีผู้นี้เป็นผ่ากอะมหรือนี้ มีผู้นี้เป็นผ่ากระบะสายวัน มีผู้นี้เป็นผ่ากประวง มีผู้นี้เป็นผ่ากอะมหรือน์ (NetSavings) มีผู้นี้เป็นผ่าก ออมทรีกษ์เสียง (NetExets) มีผู้นี้เป็นผ่ากประวา (NetFixed)และที่สอบผู้นี้ไหม่ากประเภทอื่นที่ยาหาทำทานก็มีแต้ว่นขณะนี้และ/หรือที่จะมีชั้นต่อไปในการทางไทยกร้องสิน ซึ่มนี้ขอของผู้ยอให้มากที่มีนายในข้างสาม KTB กตรปลดหลังอ่อ 2. ธนาคารเปิดให้บริการ KTB netbank สำหรับบคตอธรรมดาเท่านั้น 3. ชู้ออไร่บริการสามารถสมัครไร่บริการได้ที่สาขา, เครื่องATM/ADM ,Website (www.ktbnetbank.com) หรือ Application KTB netbank ของรนาคาร โดยชู่ออไร่บริการจะต่องมี มีชุมปีเป็นท่างประเภทสงานสร้างสมตักธุญติสาร์บรนกคารอาหมอ 1 มีผู้ชื่อสวด้องสีหมายเอรโทรดังหนึ่งอื่อก็จะทรเรียบในประเทศไทย และ/ฟริอทิสัตส์อะทางสือ สีสถ้าทรอด้างสัมธิประชาภาในการสื่อสภัยธรรมกระยามนอ 1 มีผู้ชื่อสวด้องสีหมายเอรโทรดังหนึ่งอื่อก็จะทรเรียบในประเทศไทย และ/ฟริอทิสัตส์อะทางสือ สีสถ้าทรอด้างสัมธิประชาภาในการสื่อสภัยธรรมกระยามนอ 1 มีผู้ชื่อสวด้องสีหมายเอรโทรดังหนึ่งอื่อก็จะทรเรียบในประเทศไทย และ/ฟริอทิสัตส์อะทางสือ สีสถ้าทรอด้างสีที่เป็นประทางในการสื่อสภัยธรรมกระยามองกระยามองกระยามีกระยามีกระที่เป็นประเทศไทย และ/ฟริอทิสัตส์อะทาง 4. การใช่เราัสประสำคัว (Net ID) ราัสผ่าน (Password)และราวัส Time Out Password: TOP 4.1 เมื่อยู่ขอใช้บริการใด้รับอนูล์สิ่งที่ชับด้างแต่ง จะได้รับอที่สย่างรำตับ (Net ID) จากสนาคาและทัสตาม (Password) ที่ผู้ขอใช้บริการกำหนดด่วยตนเอรในการเข้าสู่ระบบครั้ง แรก ผู้ขอใช้บริการจะต่องเปลี่ยนหลัสประจำตั้ง(Net ID) และหลัดต่าน(Password) มีฉะนั้นจะไม่สามารถการต่อไปได้ 4.2 สู่ปอไข่บล้างต่องกักรารที่สประวำตัง(Net ID) รทัสบ่าน(Password) และรทัส Time Out Password: TOP ไว้เป็นอว่าดั และเก็บไว้ในที่ปลอดด้อ มิไฟส์สูนทาง รวมทั้งเก็บรักรา ไว้เป็นสามเส้นและเป็รของผู้ขอไข่มีการเหว้นทางเกิดสวนเสียากข่ะสารที่สะการที่สุดทางหลัดการเสียและรัสสารที่ ดังการ ห โรก ที่ส่วนที่ นั้น ผู้อยิ่งนี้กำหารการเป็นแปละที่สนารที่ไป (Net ID) ได้ที่สะดนตรอดสองเสา โดยไม่ต่อแน้ว์ไท้ยนกระทราบ 4.3 ในการใช้บริการทุกครั้ง ผู้ขอไข่บริการวะต่อได้รที่สม่ระว่าอัง (Het ID) และรที่สม่าน (Password) และ/หรือรทีส Time Out Password: TOP กรณีอุ่งอยไข่บริการไส่งที่สม่ระว่าอัง (Net ID) จำสมาน (Password) ในลูกต้องคิดคลักษ์ 3 ครั้งธนาคารระชายากรไข่บริกาศไข กรณีสายได้ แต่กินการไข่อไข่บริการไส่งที่สม่ระว่าอังได้อีก โดยรู้ประโยโทรกะรบอิตต์ตอกในการกรณ์ของแอง ได้สองเล็กกระชายากเรียบการไข่ โดยอิตหนึ่งไข้และมูลออีนบดีและมูลออีนบ เสือรู้ประโยโทรกะรบอิตต์ตอกในการสวีบดนอง โดยจะเล็กกระชายากเรียบการไข โดยอิตหนึ่ง ประกอบออลางที่สามประวัตร์ แต่ส เป็นการไข่ เป็นการกระจำติดของไข่ เสียงเล็กกระชายากเรียบการไข่ โดยอิตหนึ่ง ประกอบออลางที่สามประกอบออลางที่สามประวัตร์ เสียงกระชายางไข่ เป็นการไข่ เป็นการไข่ เป็นสามารถึง เป็นการไข่ได้เล็ก เรื่องร้างไข่ เป็นการไข่ เสียงไข่ เสียงไข่ เป็นการไข่บริการไข้ โดยอิตหนึ่ง เป็นการไข่ เป็นการไข่ เป็นการไข่ เป็น เป็นการไข่ เป็นการไข่ เป็นการไข่ เป็นการไข่ เป็นการไข่ไข่ เป็นไข โดยอิตหนึ่งไข่ไข่ เป็นการไข่ไข่ไข่ไข่ เป็นการไข่ไข่ไข่ไข่ 1 4.4 กรณีผู้ขอใช้บริการลืมรหัสประจำตัว (Net ID) สามารถติดต่อขอรับได้ด้วยตนเองที่สาขาของธนาคาร หรือผ่านช่องทางอื่นา ตามที่ธนาคารกำหนด 0.000 🕋 หน้าเรก 🛛 🔎 สนักรใช้บริการ

|                                                                                                    |                                                                                                    |                                                                                                    | น้อมหมด                                                                                                    | 4. The customer chooses to show their identity by                                                                                                    |
|----------------------------------------------------------------------------------------------------|----------------------------------------------------------------------------------------------------|----------------------------------------------------------------------------------------------------|----------------------------------------------------------------------------------------------------|----------------------------------------------------------------------------------------------------|
|                                                                                                    |                                                                                                    | ลงทะเบบบลูกคา เหม เคทบต                                                                                           | Las PENALS WIT                                                                                                    |                                                                                                    |
| <ul> <li>กรณากรอกข้อมูลสำเห</li> </ul>                                                                                                    | ในการลงทะเบียน                                                                                                    |                                                                                                    | identification number or passport number accordin                                                                                                    |                                                                                                    |
| ห่านสามารถลงหะเบียนสมัย                                                                                                    | หไข้บริการเคลินีเมื่อแบงส                                                                                                    | ได้ 3 ช่องหาง ดังนี้                                                                                              |                                                                                                    |                                                                                                    |
| ו איז איז איז איז איז איז איז איז איז איז                                                                                                    | (โดยสามารถไข้บริการได่                                                                                                    | iusî*)                                                                                                    | the information that the customer has opened an                                                                                                    |                                                                                                    |
| 2. เลริเลีย/เอลีเลีย ของ                                                                                                    | รมาดาร (โดยสามารดไข้บ                                                                                                    | การใส่พันพ์")                                                                                                    | account with the bank. And specify the said card                                                                                                    |                                                                                                    |
| 3. ยังแบบฟอร์แห่านเว็บ                                                                                                    | ใช้ตัวองรมาคาร และปากา                                                                                                    | เข็นยันการสมัครไข่บริการ                                                                                          | number to apply for the service<br>5. Customers enter the ATM, VISA Debit or KTB                                                                                                    |                                                                                                    |
| 1.1 announcements                                                                                                    | Santulaasia araana ara                                                                                                    | (** มารถสมสาขารสมคราชบริการสกคระวด :<br>เอาโอเซ็ส์ตส.ตะจำบรโปสาขา                                                 |                                                                                                    |                                                                                                    |
| 1.2 g ATH/ADH Sea                                                                                                    | ละหระเบ็ตรงมายและรับหล่                                                                                                    | กเมืองโองออาจาร์มายในหน้ม TOP                                                                                     |                                                                                                    |                                                                                                    |
| 3.3 VDO Call sinus fin                                                                                                    | while thet officer same                                                                                                    | อาร โอยแสดะน้อรประชาชน (สำหรับสุดดำทัส                                                                            | UnionPay card number and specify the card code (                                                                                                    |                                                                                                    |
| "มากม้องการทำรายกา                                                                                                    | การการสิญคล้าสามารถ                                                                                                    | ดหวะเนื่อนหมายเลขโทรส์พรรัติอส์อเพ็ลขอรับรร                                                                       | onionray card number and specify the card code. (A                                                                                                    |                                                                                                    |
|                                                                                                    |                                                                                                    |                                                                                                    |                                                                                                    | used for transactions via ATMs)                                                                                                    |
|                                                                                                    | #eiltsi.                                                                                                    | teres: Lasvides 4                                                                                                 | 6. Specify the CAPCHA number as shown in the figur                                                                                                    |                                                                                                    |
|                                                                                                    | เลขกับอา                                                                                                    | anidus  4532154012341234 *usn                                                                                     | ก็หน่าข้อของที่เชิ่ม หรือวิชาย์เม็คอรอน 16 หมัก                                                                                                    | When filling in the information which "OK"                                                                                                    |
|                                                                                                    | 5                                                                                                    |                                                                                                    |                                                                                                    | when tilling in the information, click, UK .                                                                                                    |
|                                                                                                    | 9907                                                                                                    | afidu: *ela7<br>*56 990756 • da                                                                                   | PDisaclas Haln<br>C 40                                                                                                    | - In case of canceling the program, press "Cancel".                                                                                                    |
|                                                                                                    | niassenier<br>19907<br>ni                                                                                                    | andus                                                                                                    | Potserior 446n<br>C 40                                                                                                    | <ul> <li>In case of canceling the program, press "Cancel".</li> <li>If the information is correct The system will</li> </ul>                                                                                                    |
| าร่องกางเจ้การ                                                                                                    | niesenier<br>9907<br>an<br>entideuse                                                                                                    | adulus:                                                                                                    | Polsacian tean<br>C 10<br>Annotational<br>nolambaladanee                                                                                                    | <ul> <li>- In case of canceling the program, press "Cancel".</li> <li>7. If the information is correct The system will</li> </ul>                                                                                                    |
| าร่องกางเพ็กห<br>ชื่อสุทภ์ก :                                                                                                    | niesenier<br>9907<br>an<br>entideuse                                                                                                    | ອາດປະຊຸມ<br>156 ອອດ254 - ປະ<br>ແລວສະນັດແບບເຕັ້ນໃດບານເນີຍາປອງກະ<br>ແຫກ່ພະປະເທດ                                     | Potsorian 4 ván<br>C 40<br>hrthat<br>Nu vanistiskakovna :<br>Varikov-bán : 10:11:1977                                                                                                    | <ul> <li>- In case of canceling the program, press "Cancel".</li> <li>7. If the information is correct The system will display the information that the customer h</li> </ul>                                                                                                    |
| าร่องหางหรัการ :<br>ชื่อสุทธิ์า :<br>ารักสุดเกิดสิน                                                                                                    | 19907                                                                                                    | สงนับะ                                                                                                    | Potsender + ván<br>endernet<br>endernet<br>ny/worknitekelenne :<br>Yerderröhne : 10-11-1977                                                                                                    | <ul> <li>- In case of canceling the program, press "Cancel".</li> <li>7. If the information is correct The system will display the information that the customer h applied for at the Krung Thai Bank branch.</li> </ul>                                                                                                    |
| าร่องหางบริการ<br>สิงธุรงรัก<br>- พัฒนุณศัยราช<br>หัญญัติสมตัด                                                                                                    | esticiense                                                                                                    | สงสัมระ                                                                                                    | Potsenie + ván<br>vordiante<br>C 40<br>Antibioidadasane :<br>Jerdian-Bule : 10.11.1977                                                                                                    | <ul> <li>- In case of canceling the program, press "Cancel".</li> <li>7. If the information is correct The system will display the information that the customer h applied for at the Krung Thai Bank branch.</li> <li>8. Allow customers to fill in all fields with red</li> </ul>                                                                                                    |
| siaansaalonse<br>koopuris<br>singaariaats<br>singaariaatsa<br>singaasia<br>singaga                                                                                                    | etidencoi                                                                                                    | andua :                                                                                                    | Potserier + ván<br>vordinerie<br>C 40<br>minitust<br>vordine industorer :<br>Vordiner 10-11-1977<br>Segg :                                                                                              | <ul> <li>- In case of canceling the program, press "Cancel".</li> <li>7. If the information is correct The system will display the information that the customer h applied for at the Krung Thai Bank branch.</li> <li>8. Allow customers to fill in all fields with red</li> </ul>                                                                                                    |
| staansadens<br>Soogen<br>Soogensa<br>Sooglassia<br>Soog2 :                                                                                                    | etitiseesi                                                                                                    | สงนัน: *-cle 7<br>*56 200754 * สะ<br>เคอร์หม้อมเบ งค์กิ่งใกรงาะเป็นวบคุกส<br>แสงร์หม้องประกาณ<br>เหตร์หม้องประกาณ | P21:serder + ≠6<br>wrddaerin<br>C ↓0<br>nin7inst<br>neukon-bine : 10-11-1977<br>Kerg3 :                                                                                                    | <ul> <li>- In case of canceling the program, press "Cancel".</li> <li>7. If the information is correct The system will display the information that the customer h applied for at the Krung Thai Bank branch.</li> <li>8. Allow customers to fill in all fields with red asterisks.</li> </ul>                                                                                                    |
| stasersations<br>Sognifis<br>Singerfundus<br>Singerfundus<br>Singers<br>Sunta                                                                                                    | аланын<br>9907<br>111<br>111<br>111                                                                                                    | adular                                                                                                    | Potserier + vin<br>c + vin<br>fin Tuot<br>nu/worknikeleners :<br>Jerdinu-Dine : 10-11-1077<br>fing3 :<br>dtuna/cas :                                                                                    | <ul> <li>In case of canceling the program, press "Cancel".</li> <li>7. If the information is correct The system will display the information that the customer h applied for at the Krung Thai Bank branch.</li> <li>8. Allow customers to fill in all fields with red asterisks.</li> <li>9. When filling in the information, click "OK".</li> </ul>                                                                |
| stauenuelens :<br>Saayen :<br>Saagen :<br>Saagtasia :<br>Saaga :<br>Saaga :<br>S | аланалар<br>9907<br>алаалар<br>алаалар<br>алаалар<br>алаалар<br>алаалар<br>алаалар<br>алаалар<br>алаалар<br>алаалар<br>алаалар<br>алаалар<br>алаалар | สถันน :                                                                                                    | Potsenie + ván<br>worddante<br>C 4)<br>http://workedaka.honna :<br>herdiou-Bhin : 10-11-1977<br>Korg3 :<br>dhora/tam : //worddana<br>viccont : //document -                                             | <ul> <li>- In case of canceling the program, press "Cancel".</li> <li>7. If the information is correct The system will display the information that the customer h applied for at the Krung Thai Bank branch.</li> <li>8. Allow customers to fill in all fields with red asterisks.</li> <li>9. When filling in the information, click "OK".</li> </ul>                                                              |
| skaansadens :<br>Saayah :<br>skagadasia<br>skagkasia :<br>saaa<br>saaa<br>saaa<br>saababasia :<br>sababbasia :                                                                                                    |                                                                                                    | สถังนั้น:                                                                                                    | Poteorie + ván<br>wordčente<br>C 4)                                                                                                    | <ul> <li>- In case of canceling the program, press "Cancel".</li> <li>7. If the information is correct The system will display the information that the customer h applied for at the Krung Thai Bank branch.</li> <li>8. Allow customers to fill in all fields with red asterisks.</li> <li>9. When filling in the information, click "OK".</li> </ul>                                                              |
| skarmanister<br>Skarpenis<br>Skarpenis<br>Ska                                                                                                    | станиние<br>9907<br>алианали<br>111<br>111<br>111<br>111<br>111<br>111<br>111<br>111<br>111<br>1                                                     | สถันนา                                                                                                    | P21 tardier 4 +20<br>C €<br>C €<br>C €<br>C €<br>C €<br>C €<br>C €<br>C €                                                                                                    | <ul> <li>- In case of canceling the program, press "Cancel".</li> <li>7. If the information is correct The system will display the information that the customer h applied for at the Krung Thai Bank branch.</li> <li>8. Allow customers to fill in all fields with red asterisks.</li> <li>9. When filling in the information, click "OK".</li> </ul>                                                              |
| siaarradorna<br>Baqooh<br>siaqooha<br>siaqoohan<br>siaqoohan<br>siaqoo<br>siaqoohan<br>siaqoohan                                                                                                    | станиние<br>9907<br>аланалан<br>111<br>сулжалан<br>1010<br>1000<br>1000<br>1000<br>1000<br>1000<br>1000<br>10                                        | andua:                                                                                                    | P2tserier + ≠in<br>wrdiaeth<br>C ↓0<br>nn1tot<br>n/tartini diadaany :<br>berdiaethin : 10-11-1977<br>Socj3 :<br>dtuan/cas : dtuanityo •<br>becani : dtuanityo •<br>Gasi :<br>Tardeunityo •<br>(2251248) | <ul> <li>- In case of canceling the program, press "Cancel".</li> <li>7. If the information is correct The system will display the information that the customer h applied for at the Krung Thai Bank branch.</li> <li>8. Allow customers to fill in all fields with red asterisks.</li> <li>9. When filling in the information, click "OK".</li> <li>- In case of canceling the program, press "Cancel".</li> </ul> |

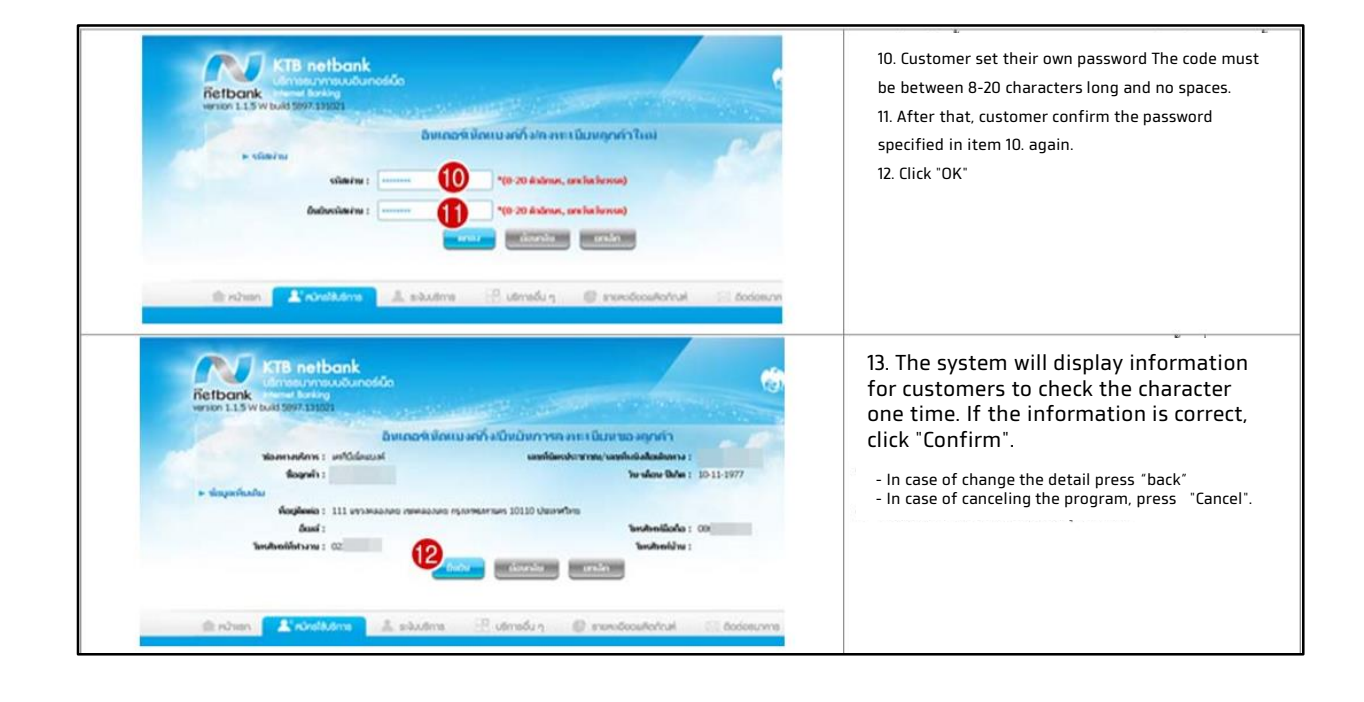

|                                                                          | ท่านได้<br>รณีษรู้ใน                                                       | มมัคร KTB netbank เรียบร้อยแล้ว<br>ไงาหนั่วคราว (net ID) วรางเวทคือ<br>88665567 14                              |
|--------------------------------------------------------------------------|----------------------------------------------------------------------------|----------------------------------------------------------------------------------------------------|
| ช่องทางบริการ :                                                          | เหร็บีณ์คมบงค์                                                             | เลขที่มีคณิตชาวน/เลขที่หยังสือเลินทาง :                                                                         |
| ชื่ออุกค้า :                                                             | 1                                                                          | <b>ใน-เดือน-ปีเกิด</b> : 18-03-1991                                                                             |
| ษ ข้อมูลเพิ่มเติม                                                        |                                                                            |                                                                                                    |
| หือมูลิตค่อ :                                                            |                                                                            | สำนาจะพัญ 37000 ประเทศไทย                                                                                       |
| เลขที่มัญชี/เลขที่มัคร                                                   | 4537 362                                                                   |                                                                                                    |
| ðusi :                                                                   |                                                                            | bishmillaña : 09                                                                                                |
| โอเรศังหภักที่ปางาน :                                                    |                                                                            | ີ ໂອະເຫັນໜີກມ :                                                                                                 |
|                                                                          | าย่างสามารถห                                                               | กันสักษ์การใช้งานของท่านได้ผ่าน 3 ช่องหาง ดังนี้                                                                |
| 1                                                                        | . คิดค่อสาขาของขนาดกร <i>กรก</i> รกรกรไหญ่ไปพ                              | (refland                                                                                                    |
| 2                                                                        | สรีสมชิรสิภัคศัสรายีระบบการสส                                              | TCP Ng ATM season manufato                                                                                      |
| 3                                                                        | Annau Anna Manazou VDO Cal                                                 |                                                                                                    |
| NOLITICAL SHIEL                                                          |                                                                            |                                                                                                    |
| * มีออ่องจำหล่างให้เฉลขบบ VDO C<br>ทำแครรเชื่อแต่อด่านจะบบเงินเตอร์เนื่อ | "all เพื่อถึงเป็นการสมครับให้เกิดๆ KT<br>ความเรื่อสุปในการสมคนารใบจำหน้าข่ | B netbank <u>skibaladialmalidali 1.Web Cam 2.Microphone</u> dopuraturateudenosti<br>f<br>unite unitedation<br>f |

15. The customer has completed the service application. The system will show the temporary user ID (net ID) for the customer to note down. Or press the print button To use for the first login (can change the user code on the first login)

## <u>ขั้นตอนการสมัครใช้บริการ www.ktbnetbank ที่ตู้ ATM ธนาคารกรุงไทย</u>

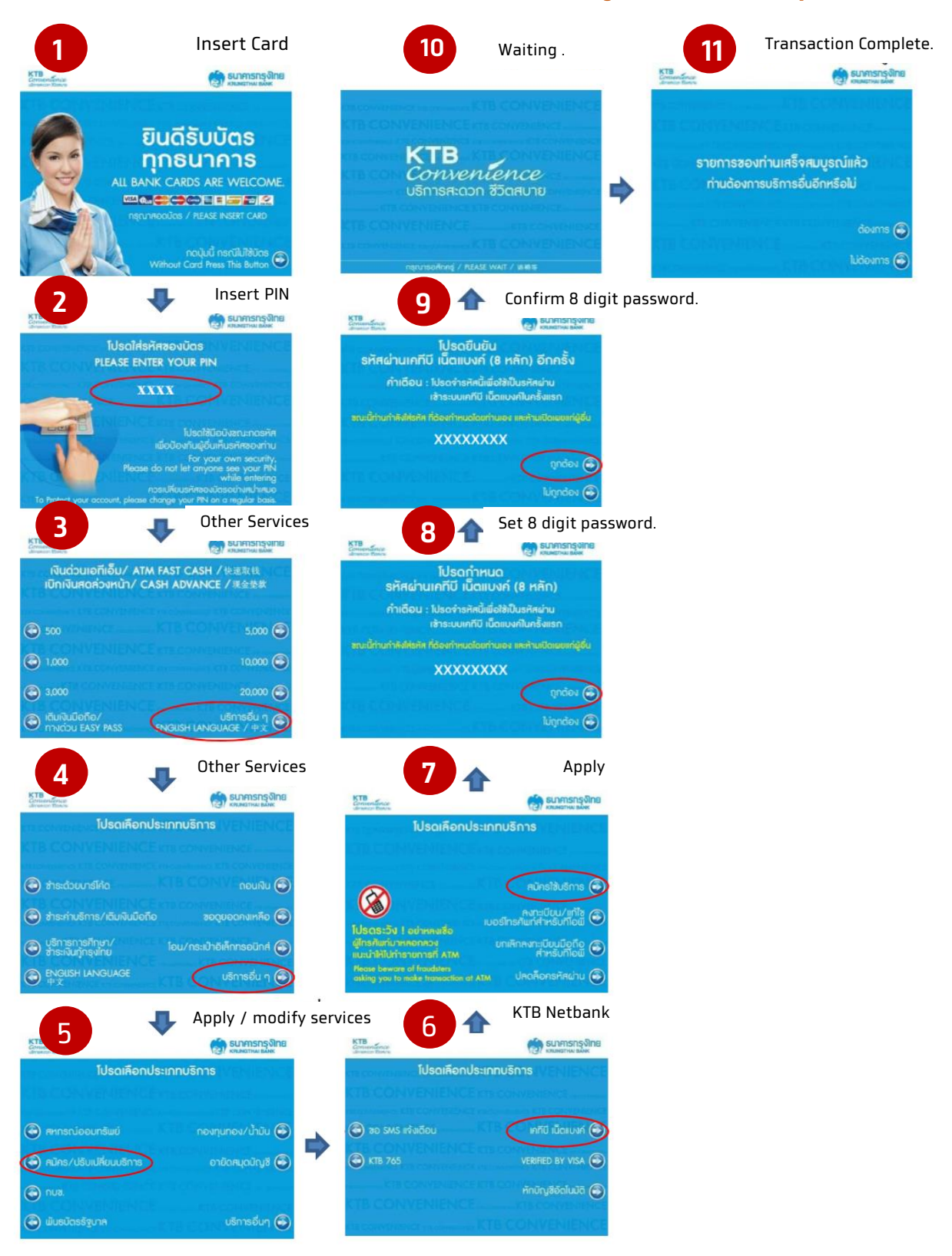